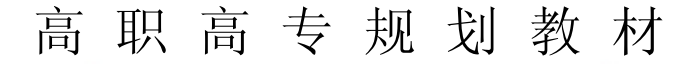

双高规划教材

# <sup>#</sup> Office 2000

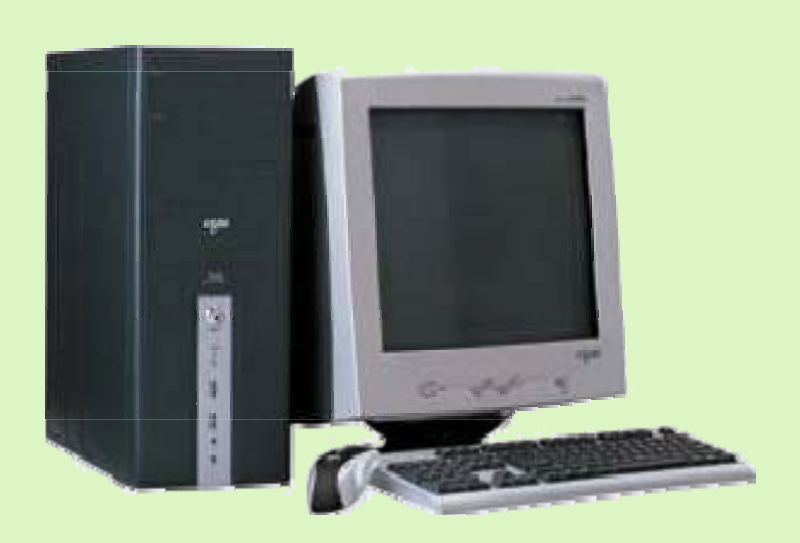

应用操作教程

西北工业大学出版社 http://www.nwpup.com

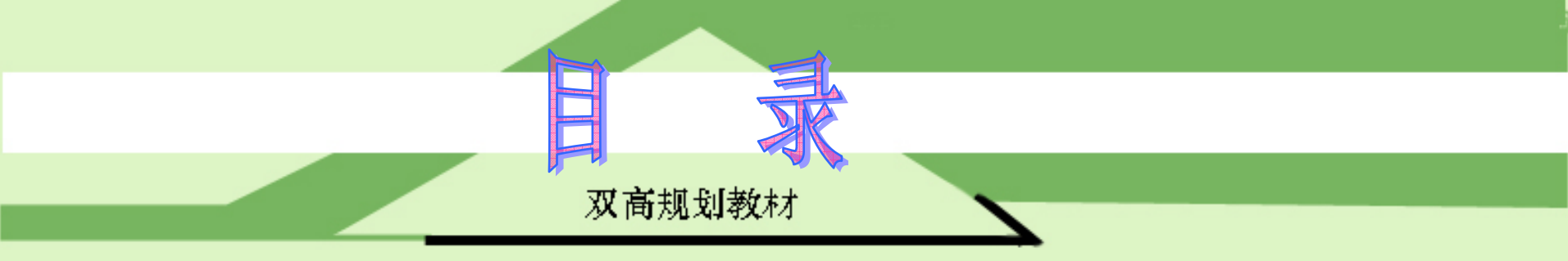

◆ <u>第一章 中文版Office 2000概述</u> 1
◆ <u>第二章 文字处理软件Word 2000</u> 80
◆ <u>第三章 电子表格处理软件</u>——Excel 2000
◆ <u>第四章 演示文稿制作</u>——PowerPoint 2000

264

380

◆ <u>第五章 网页制作</u>——FrontPage 2000 507

◆ <u>第六章 数据库软件</u>——Access 2000 631

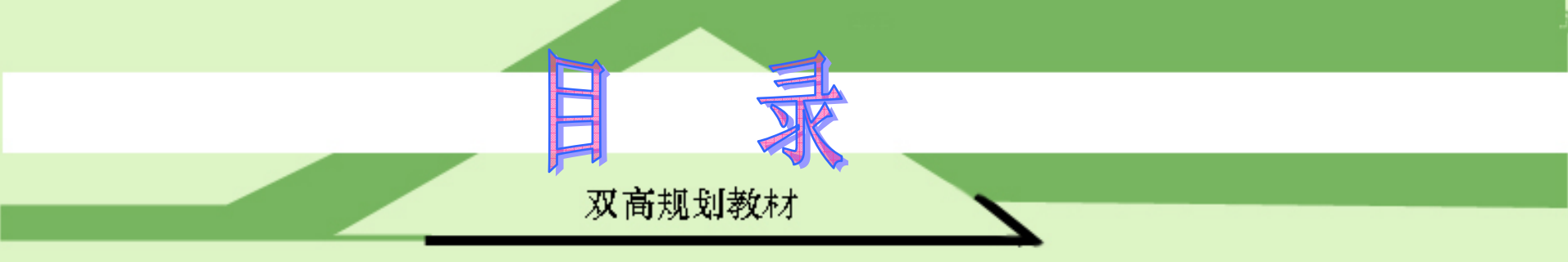

# ◆ <u>第七章</u> Outlook 2000的应用 705 ◆ <u>第八章</u> IE 5.0的应用 779 ◆ <u>第九章中文版Office XP简介</u> 832 ◆ <u>第十章 实 训</u> 885

## 第一章 中文版Office 2000概述

#### ♦ <u>第一节 Office 2000的简介与新增功能</u>

- ◆ <u>第二节 Office 2000的安装、启动与退出</u>
- ◆ <u>第三节 Office 2000中各组件的简介</u>
- ◆ 第五节 窗口的简介与对话框的使用
- ◆ <u>习题一</u>

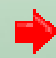

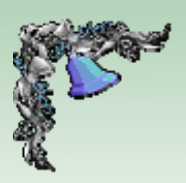

## 第一节 Office 2000的简介与新增功能

Office 2000是由Microsoft公司推出的办公自动化软件,

本小节主要介绍Office 2000的简介与新增功能。

#### 一、Office 2000简介

在现代办公自动化系统中,办公软件不可避免地扮演极为重要的角色,Office 2000包括优秀的文字处理软件Word 2000、功能强大的表格处理软件Excel 2000以及方便易用的 演示文稿制作软件PowerPoint 2000等。作为微软公司推出的系列办公应用软件,它以友好的界面、完备的功能、易学 易用的特点,为用户提高工作效率做出了不可估量的贡献。

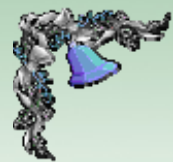

#### 二、Office 2000的新增功能

本小节主要介绍Office 2000的7大新增功能。主要包括 使Office 2000如影随形、用于创建Web文档、通过Web与他 人一起工作、打开与保存Office文档、利用"Office剪贴板"收 集和粘贴对象、友好的Office 2000桌面以及新的"剪辑库"。 1. 使Office 2000如影随形

系统管理员可以将用户配置的文件设置为跟随用户一起 移动,这样,每当用户登录到计算机上时都可以使用它。在 用户配制文件中包括了自定义词典、自定义模板、自动更正

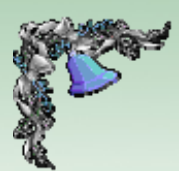

和自动套用格式列表等信息。另外,每个用户都有不同的自 定义首选参数和选项(如已安装的程序、桌面图标和颜色选 项等)。

2. 用于创建Web文档

Office 2000为创建Web页提供了简单而快捷的方法,用 户可以使用自己所熟悉的工具进行创建。现在,用户可以直 接将Web内容移动到Web服务器上并创建可在全世界范围使 用的Web文档。

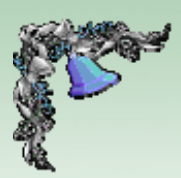

#### 3. 通过Web与他人一起工作

通过Web与他人一起工作包括3个内容:展开讨论、订 阅文档以及召开联机会议。

(1)展开讨论。用户和自己的同事及好友可以在Web 浏览器或用户自己喜爱的Office程序中查看任意类型的Office 文档。可以将讨论窗格定位于文档底部并在其中添加对文档 的批注或就文档进行交谈,也可以将所有的评论直接添加到 文档的文本中。

注意:如果要使用此功能,用户的Web服务器上必须安装有Office Server Extensions。

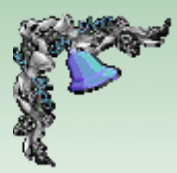

(2) 订阅文档。通过Web订阅文档可使协作更加简便。 当文档发生更新时,Office 2000可以自动通过电子邮件发出 通知。用户可订阅文档或Web页,并指定何时将文档发生变 化的消息通知用户。用户可选择接收电子邮件或将页面添加 到Microsoft Internet Explorer中。值得注意的是如果要使用 此功能,用户的Web服务器上必须安装有Office Server Exte nsions。

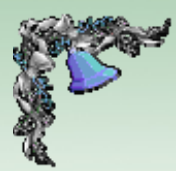

(3) 召开联机会议。利用Microsoft NetMeeting,用户 可以与其他站点的用户实时共享及交换信息。通过Internet 或单位的Intranet,可以从Office程序内部召开联机会议,也 可以直接通过NetMeeting程序工作(选择Windows"开始"菜 单中的"Microsoft NetMeeting"命令可启动NetMeeting)。在 会议中可以使用"白板",还可以通过"谈天"窗口发送消息, 或者将文件发送给其他参会人员,用户还可以利用Microsoft Outlook 2000预先安排联机会议。

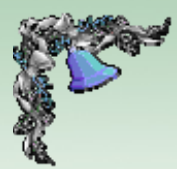

#### 4. 打开与保存Office文档

在Office各个程序中,用户都可以通过"文件"菜单打开经 过改进的"打开"和"保存"对话框,同时查看更多的文件,并 更快地访问它们。用户可以利用"位置栏"找到最常用的文件 夹或位置。单击"历史"图标可以显示最近使用过的20~50个 文档和文件夹。另外,单击"后退"按钮可以返回到用户最近 使用过的文件夹。

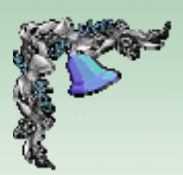

#### 5. 利用"Office剪贴板"收集和粘贴对象

用户可以利用"Office 剪贴板"从各个程序(包括Web浏 览器)中收集对象,然后将它们粘贴到所需的位置,最多可 以在"Office剪贴板"中存放12个对象。

6. 友好的Office 2000桌面

Office 2000包括4个内容: 查看最常用的命令、查看已 打开的文档、创建快捷方式以便更快地进行访问和使用经过 改进的助手。

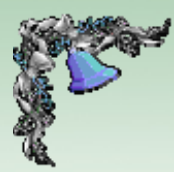

(1) 查看最常用的命令。只显示最常用的项目是Office 2000中新增的个性化菜单和工具栏的一项卓越功能。用户可 以很方便地展开菜单以显示所有的命令。工具栏在屏幕上只 占用一行空间,这样用户就可以有更多的工作空间。单击工 具栏中不同的工具按钮, 该按钮便会添加到屏幕上的个性化 工具栏中, 通过拖放工具栏上的命令控件可以很方便地对工 具栏进行自定义。

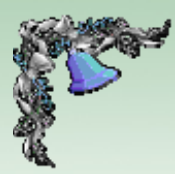

(2) 查看已打开的文档。通过Windows的任务栏可以 在打开的Office文档之间进行切换(在任务栏中每个文档都 显示为一个图标)。

(3) 创建快捷方式以便更快地进行访问。用户或用户 的系统管理员可以利用超级链接或"收藏夹"创建文件、文件 夹和Web页的快捷方式,还可以通过自定义Office工具栏上 的按钮来链接到单位专用的内容及最常用的Internet资源。

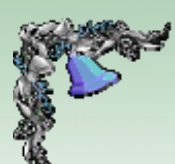

(4)使用经过改进的助手。虽然Office助手在屏幕上占用的空间比以往小,但在用户需要时,它仍然会为用户提供极大的帮助。如果Office助手无法回答用户的问题,也可以在Web上查找更多的帮助信息。

7. 新的"剪辑库"

在新的"剪辑库"中,用户可以按自定义的类别组织图 片,为图片指定关键词,将图像拖移到用户的Office文档 中,并在编辑文档时使"剪辑库"在一个小窗口中处于打开状 态,还可以在新的"剪辑库"中保存声音和影片,用户可以将 常用的图片、声音和影片添加到"剪辑库"中以便于使用。

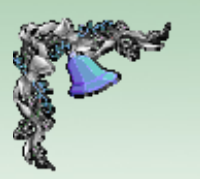

## 第二节 Office 2000的安装、启动与退出

本节主要介绍Office 2000的安装以及Office 2000的启动与退出。

一、安装Office 2000

安装Office 2000的具体操作步骤如下: (1)将Microsoft Office 2000安装光盘放入光驱,系统

会自动运行安装程序。也可直接双击安装光盘里的"Setup"

程序。

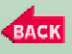

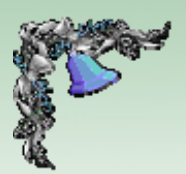

## (2) 安装过程自动运行,屏幕上出现正在准备安装提示框,如图1.2.1所示。

| Windows Installer |    |
|-------------------|----|
| ↓□ 正在准备安装<br>↓↓   |    |
|                   | 取消 |

#### 图1.2.1 安装提示框

# (3) 几秒钟之后,系统将会自动弹出"Microsoft Office 2000安装程序"对话框,如图1.2.2所示。